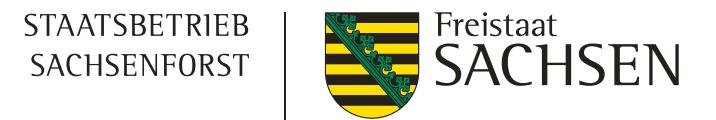

### Bodenschutzkalkung Integration eines Planungsmoduls in FGIS\_online

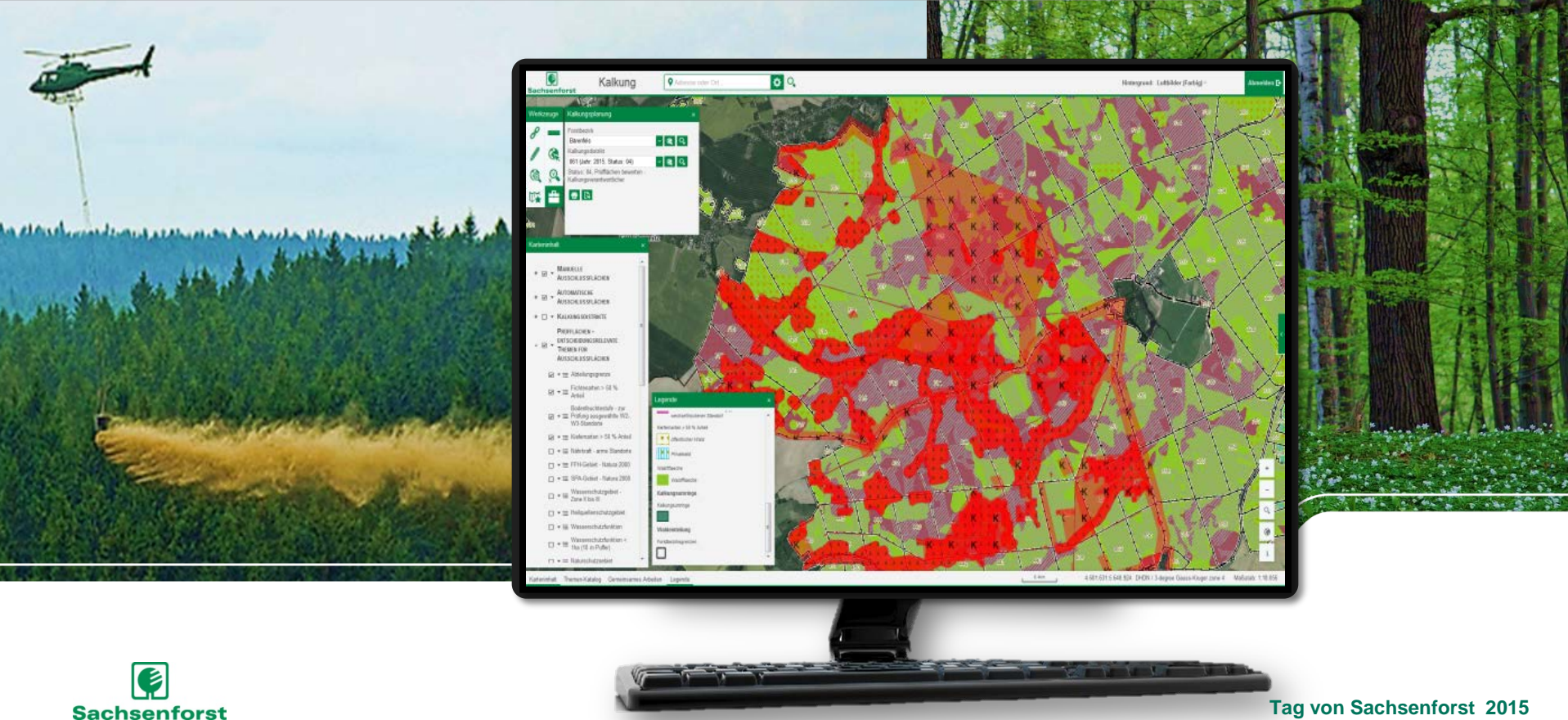

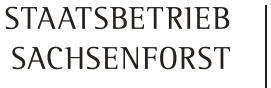

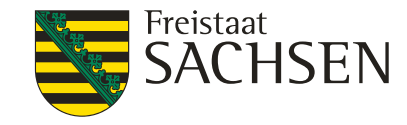

### Historie

Katastrophale Waldschäden und Versauerung der Waldböden durch SO<sub>2</sub>-Immissionen bis Anfang der 1990er Jahre

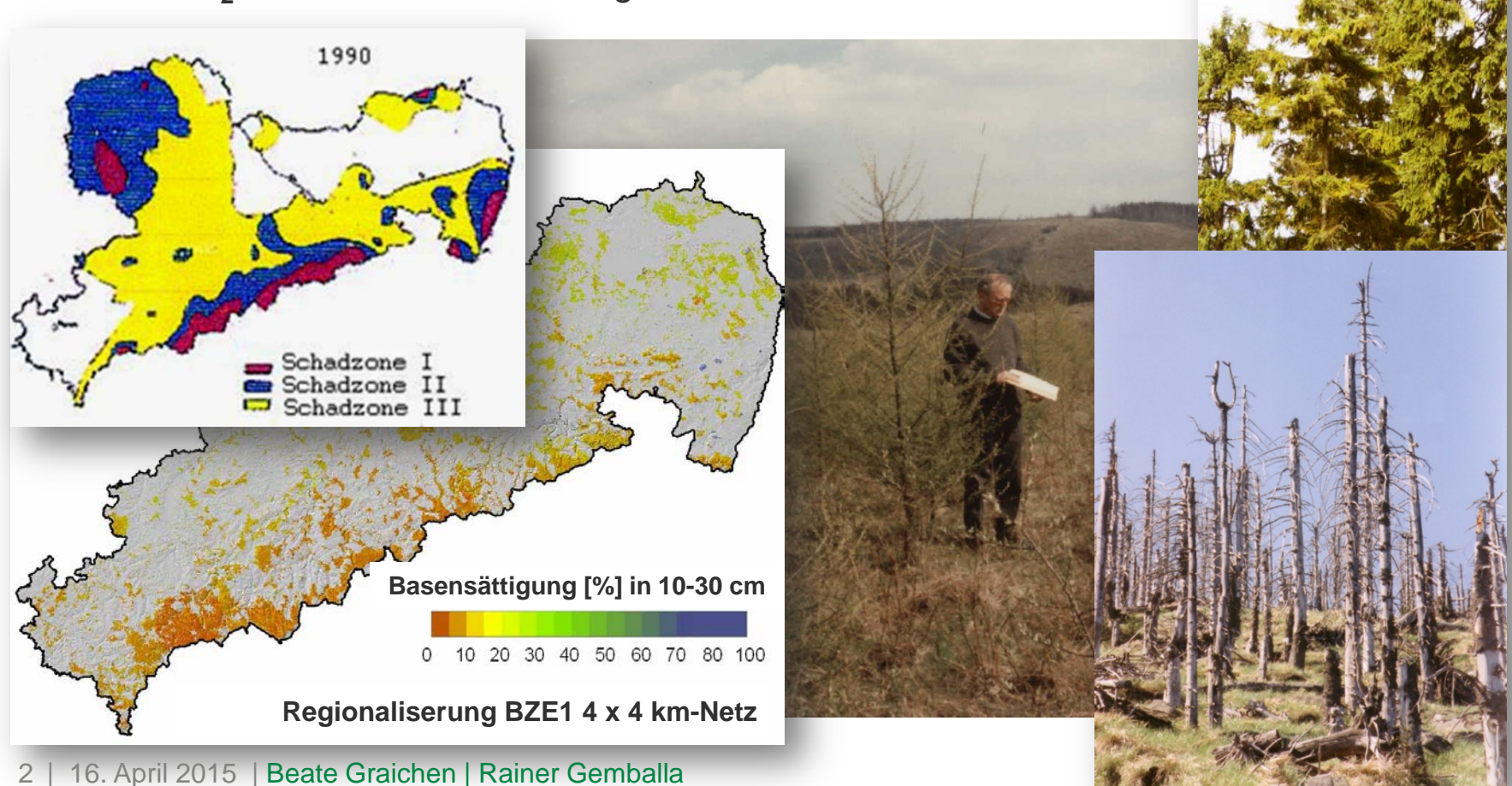

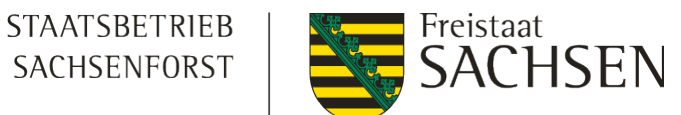

BW

□ PW

#### Waldkalkung Ist die Antwort auf die Bodenversauerung ින්ත පොත NST For Marienberg CMIC 9 ver MgKak 90. gena nberg CZ alkup bwB (CaCO3) 85.7 % 1986000 Feachte und Rea 828, 25 1/h V - Lr 326 Flächenumfang forstlicher Bodenschutzkalkung Tha in Sachsen 35 30 ca. 338.500 ha 25 ca. 1,3 Mio t 20 ca. 76 Mio € 15 10 5 0 1995 2000 2005 2010 199 Plan 2015

∎LW

■KöW

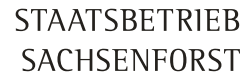

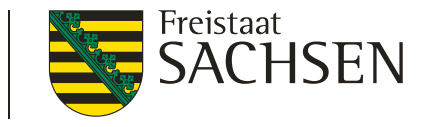

### Bodenschutzkalkungsplanung mit FGIS\_online - Warum?

- Kalkungsplanung bis 2013 Erstellung der Kalkungs-Shapes in Regie des Kompetenzzentrums
- Sehr unterschiedliche Vorlagen aus den Forstbezirken
- Überlappungen und Klaffungen der Planungsflächen
- Probleme beim Verschneiden mit der Forstgrundkarte
- Je Forstbezirk Zehntausende zu korrigierende bzw. zu löschende (Kleinst-)Polygone
- Sehr hohe Arbeitsaufwände in den Forstbezirken und am Kompetenzzentrum

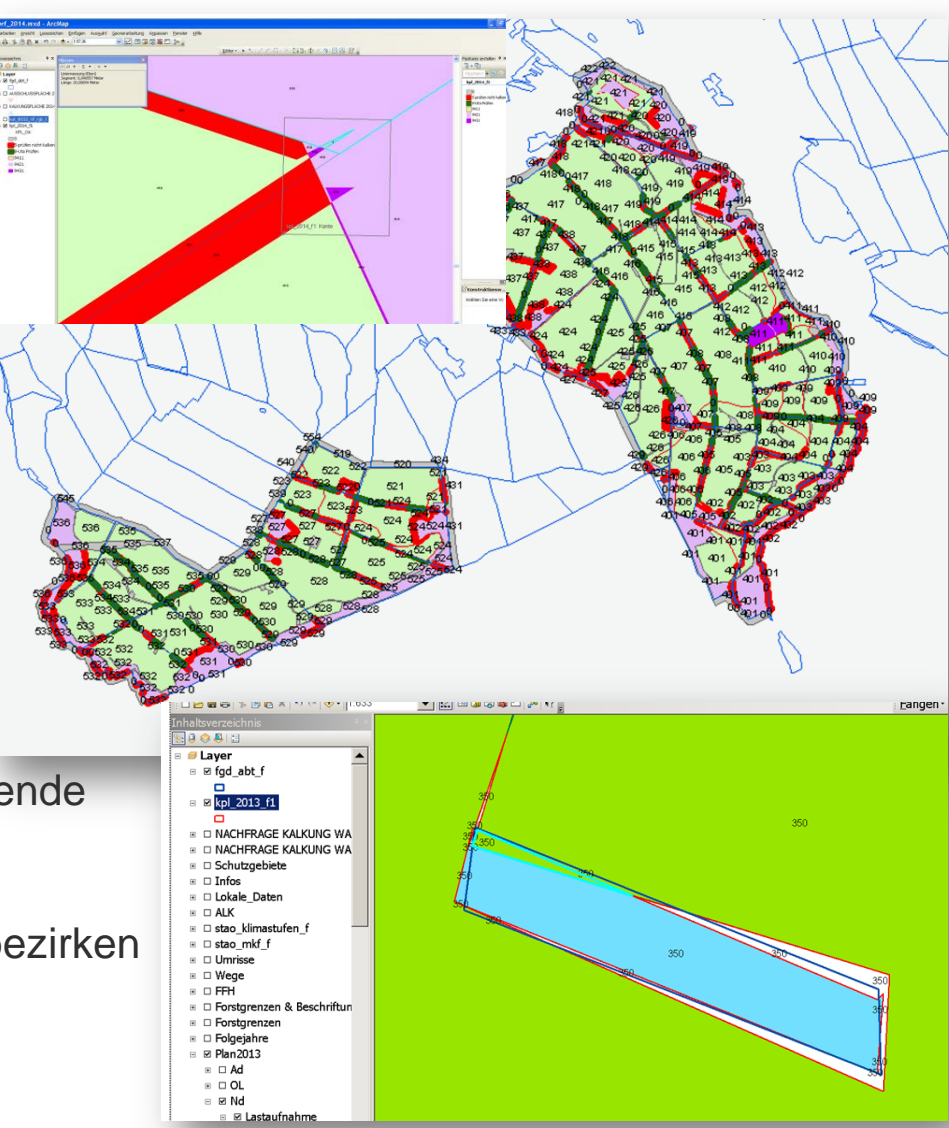

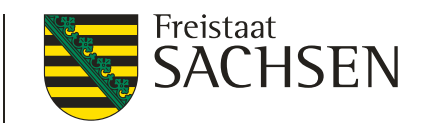

# Bodenschutzkalkungsplanung mit FGIS\_online - Warum?

### Ziele der Kalkungsplanung mit FGIS\_online

- Standardisierung der Abläufe, Datenformate und Ergebnisse
- Vorprozessierung der bereits feststehenden Ausschlussflächen
- Einfache Digitalisierung von Ausschlussflächen nach Prüfung weiterer Kriterien
- Einheitliche Bereitstellung der Entscheidungsgrundlagen
- Intranetbasierter Austausch der Teilergebnisse zwischen Forstbezirken u. Kompetenzzentrum
   Verbesserung der Kommunikation

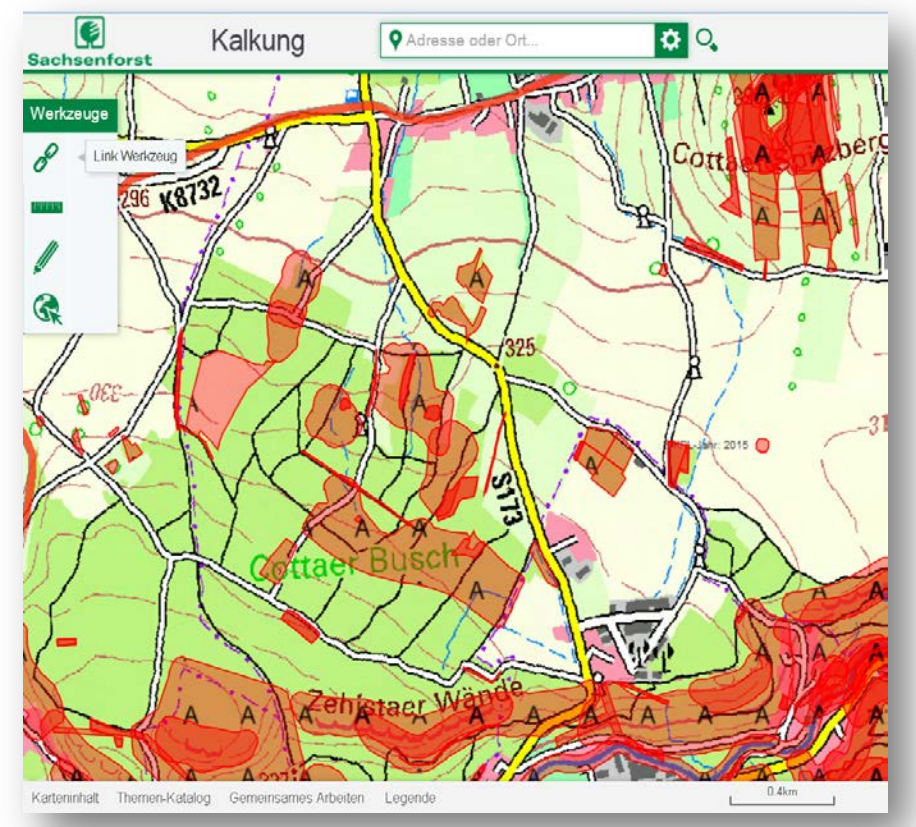

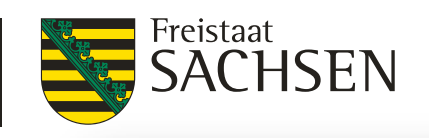

# Bodenschutzkalkungsplanung mit FGIS\_online - Warum?

Ziele der Kalkungsplanung mit FGIS\_online

- Rationelle Berechnung und Ausweisung der Kalkungsflächen
- I → Erleichterung der Arbeitsabläufe
  - $\rightarrow$  Zeitersparnis
  - → Einheitliche Kalkungsplanung in hoher Qualität
- Gebiete künftiger Kalkungen (= *Kalkungsdistrikte*) im Voraus bekannt [langfristige Planung für Forstbetrieb, Tourismus, Waldbesitzer, Bürger u. a. möglich]
- Prognosen künftiger Kalkungsflächen werden robuster

| Mittelfri  | stig keine | e Kalkunger |
|------------|------------|-------------|
| Planungsja | hr         | 2022        |
| 2015       |            | 2023        |
| 2016       | Ĩ          | 2024        |
| 2017       | 1          | 2025        |
| 2018       | Ī          | 2026        |
| 2019       |            | 2027        |
| 2020       | 1          | 2028        |
| 2021       | - i        | 2029        |

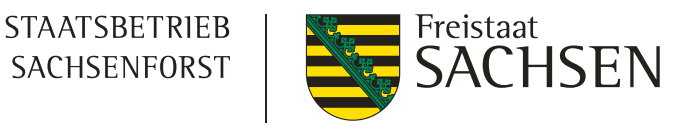

### Beteiligte der Bodenschutzkalkungsplanung

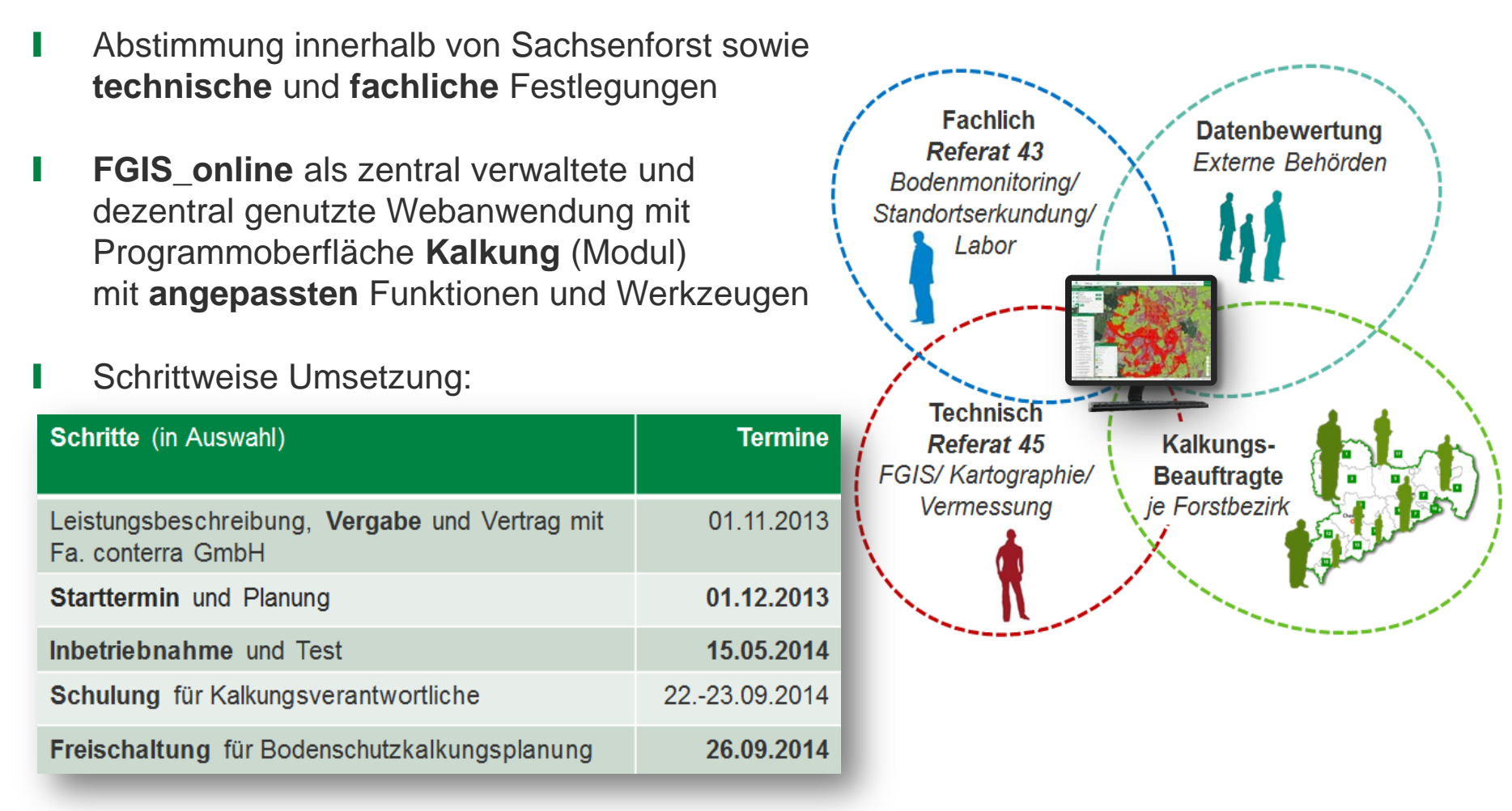

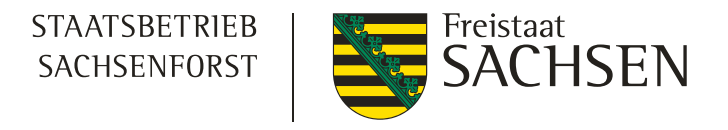

### Umsetzung der Bodenschutzkalkungsplanung

- Leitfaden als Grundlage, Ableitung eines allgemeingültigen Arbeitsablaufschema, Umsetzung in ein Datenmodell i jeder Schritt entspricht einem Status
- Mittels technischer Komponenten/Software erfolgte:
  - I Umsetzung komplexer Abläufe in Funktionen und Werkzeuge
  - Bereitstellung von **automatisch abgeleiteten** Ausschluss-, Prüf- und Kalkungsflächen etc.

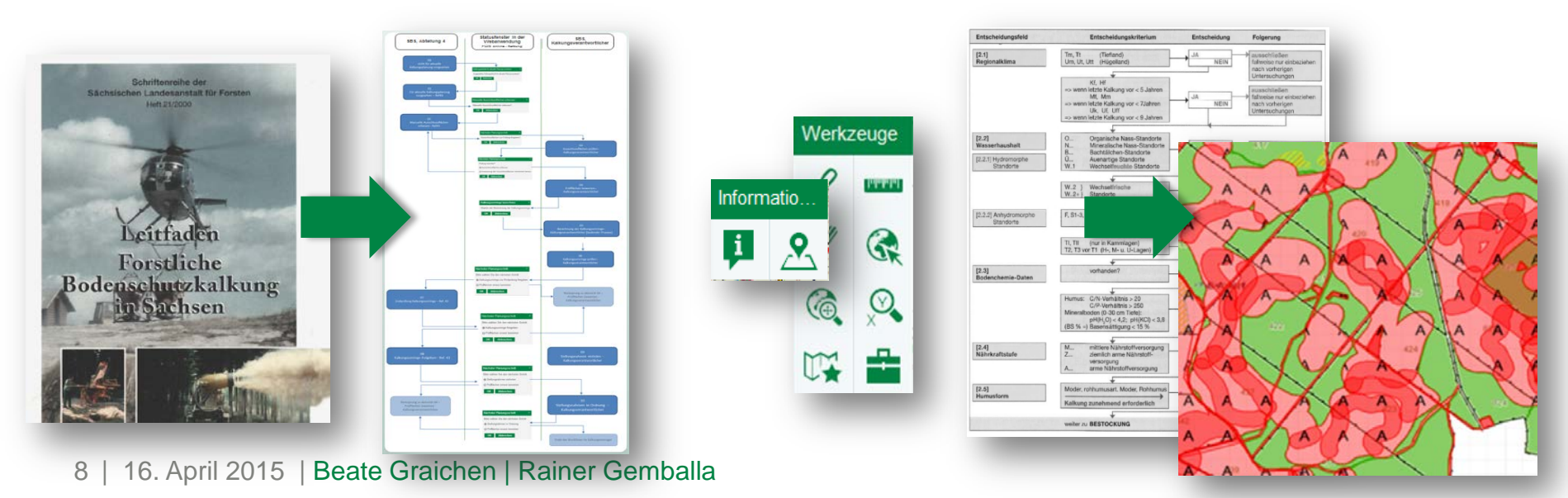

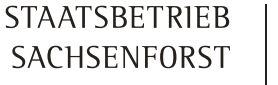

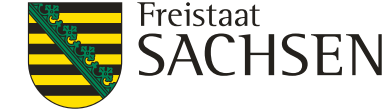

### Software und deren Aufgaben

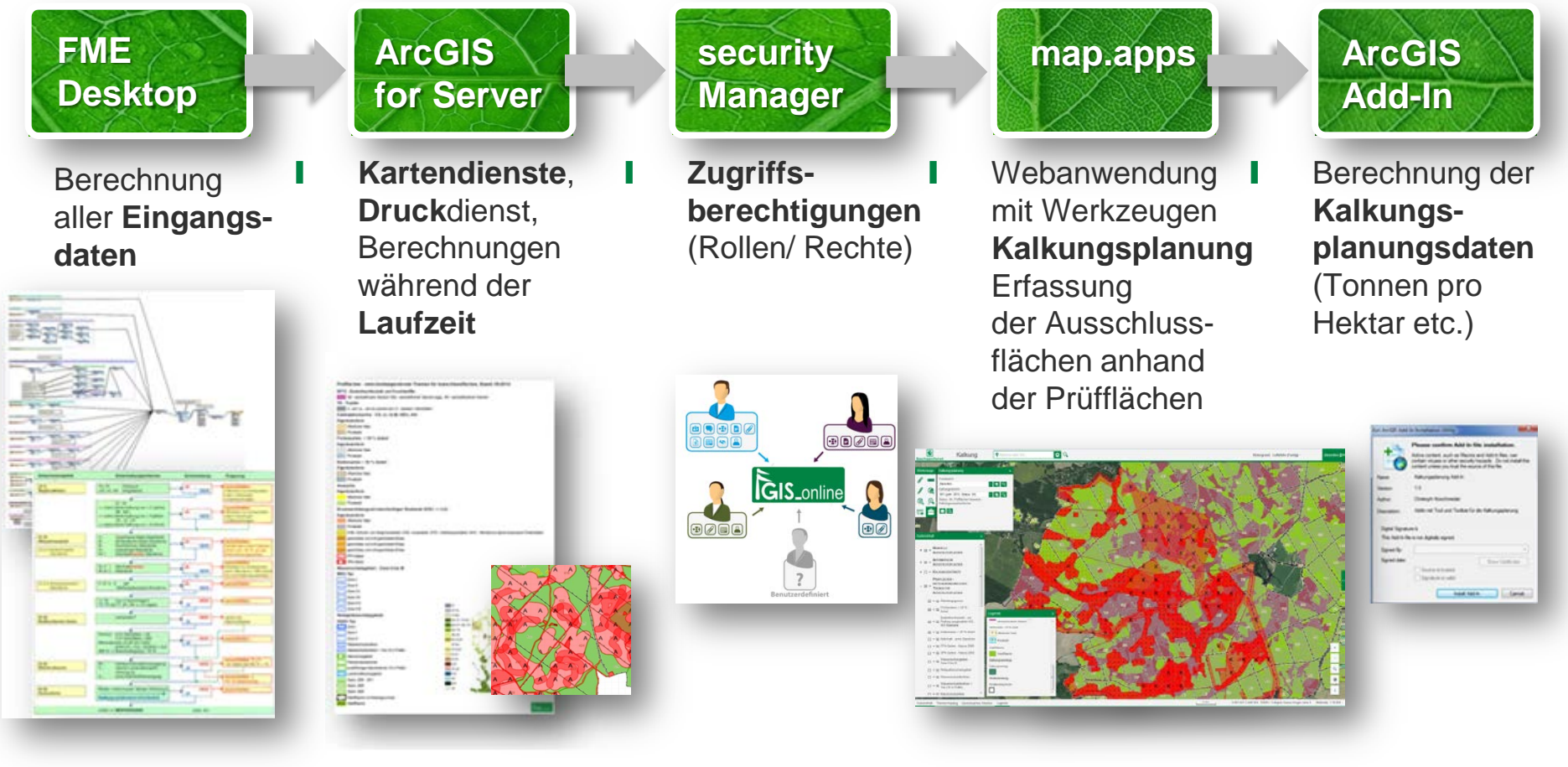

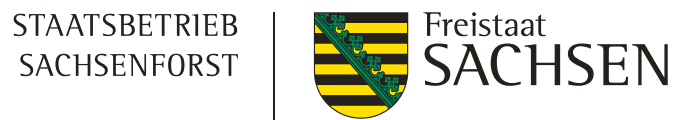

## Programmoberfläche im Überblick

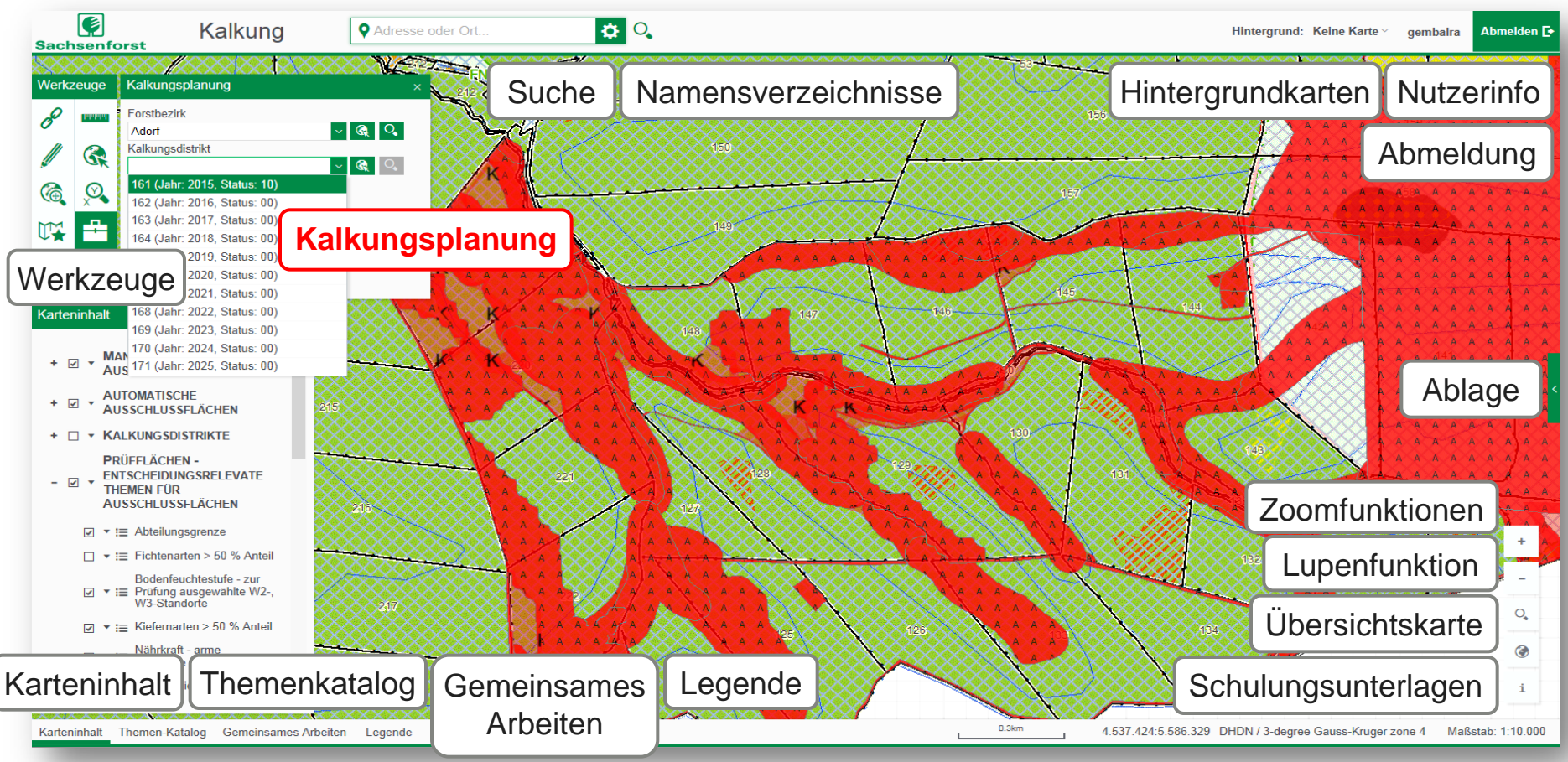

Werkzeug-Fenster Kalkungsplanung ist initial bei Anmeldung geöffnet

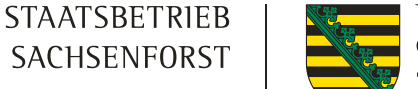

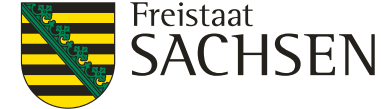

### Werkzeuge

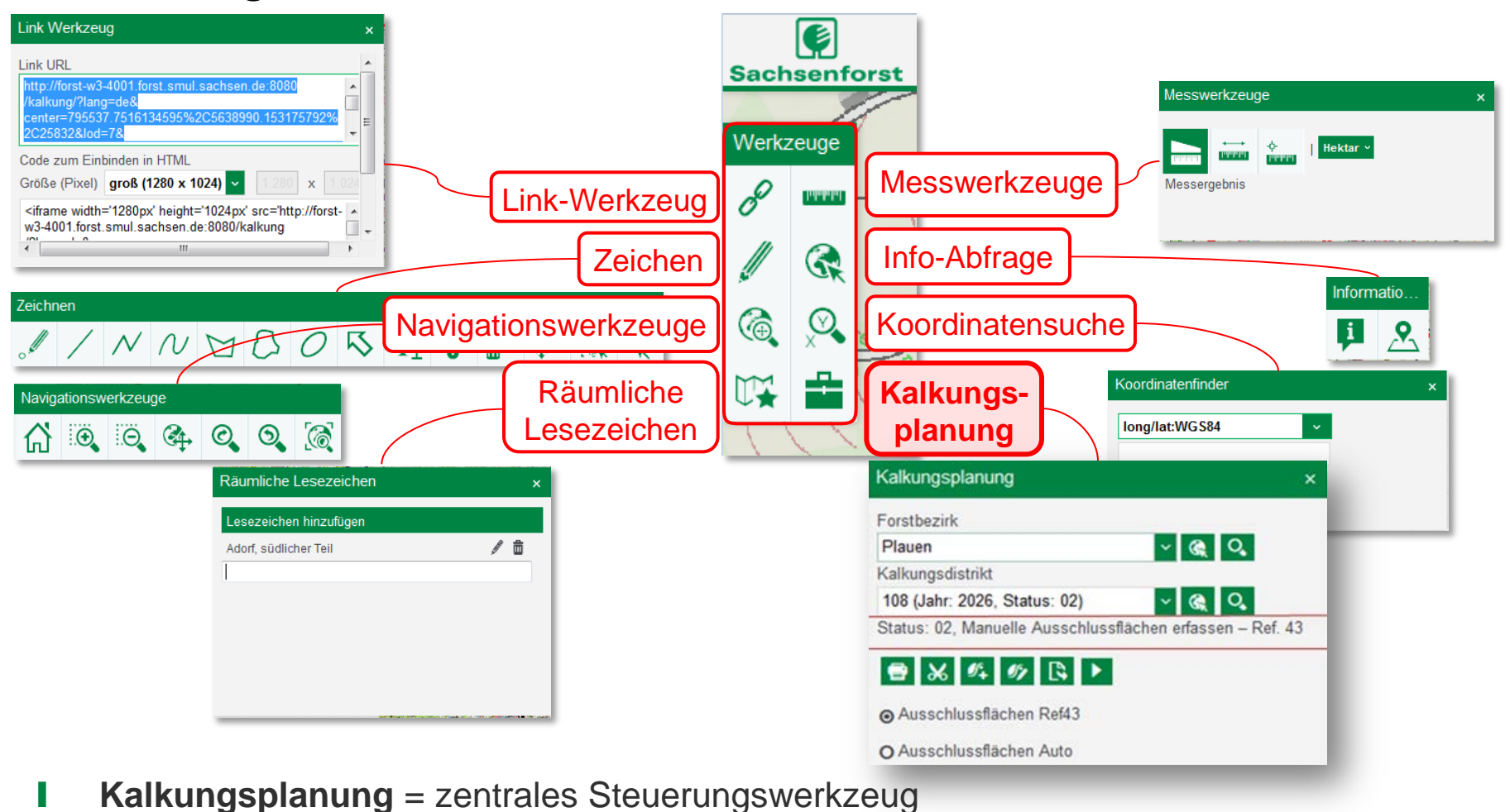

- 11 | 16. April 2015 | Beate Graichen | Rainer Gemballa

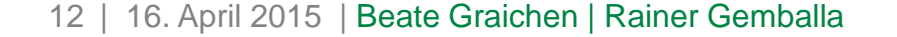

### Werkzeug - Kalkungsplanung

- Je nach Nutzer (Referate oder Kalkungsverantwortlichen) stehen die wesentlichen, für die Kalkungsplanung **notwendigen Funktionen** und **Werkzeuge** zur Verfügung, gegliedert in drei Bereiche:
  - Kalkungsplanung

    Kalkungsplanung

    Kalkungsplanung

    Kalkungsplanung

    Forstbezirk

    Plauen

    Kalkungsdistrikt

    108 (Jahr: 2026, Status: 02)

    Kalkungsdistrikt

    108 (Jahr: 2026, Status: 02)

    Kalkungsdistrikt

    108 (Jahr: 2026, Status: 02)

    Kalkungsdistrikt

    108 (Jahr: 2026, Status: 02)

    Kalkungsdistrikt

    108 (Jahr: 2026, Status: 02)

    Kalkungsdistrikt

    108 (Jahr: 2026, Status: 02)

    Kalkungsdistrikt

    108 (Jahr: 2026, Status: 02)

    Kalkungsdistrikt

    108 (Jahr: 2026, Status: 02)

    Status: 02, Manuelle Ausschlussflächen erfassen Ref. 43

    Status: 02, Manuelle Ausschlussflächen Ref43

----

- Reihenfolge aufgeführten Stati (Status 01 bis Status 10) die als Attribute in den **Geodaten** zur Laufzeit gespeichert und verändert werden
- I der jeweilige Status wird in Beziehung gesetzt zu den Statusmeldungen und den Rollen, die beim Statuswechsel erscheinen und dem Nutzer entsprechende Auswahlfunktionen anbieten

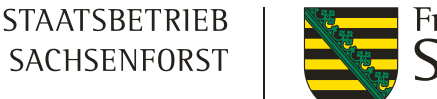

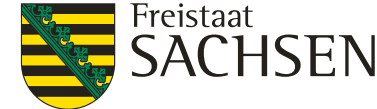

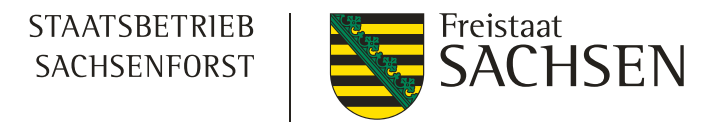

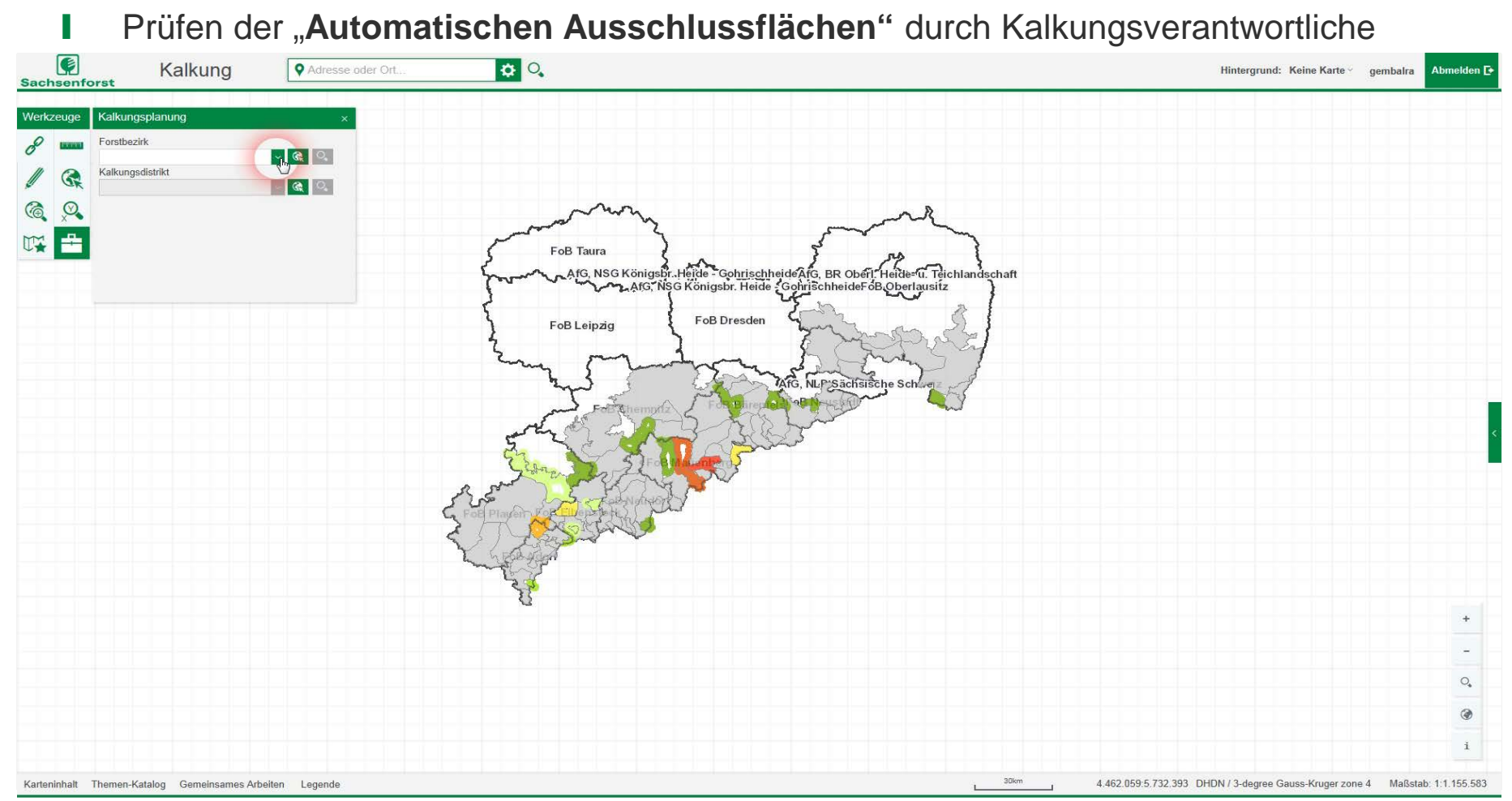

#### 13 | 16. April 2015 | Beate Graichen | Rainer Gemballa

videos101\_Videosequenz\_Status\_02\_Marienberg\_082\_Status\_02-Erfassung von Ausschlussflächen-Kronenschlussgrad\_2\_02min.wm

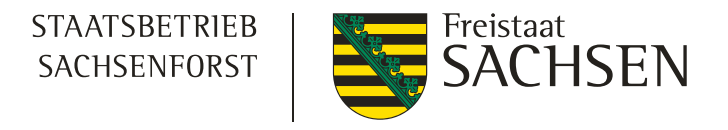

### Was sind "Automatische Ausschlussflächen"?

### Flächen, die nach Leitfaden generell auszuschließen sind:

- Kalkung < 10 Jahre zurückliegend
- Bodenfeuchtegruppe O, N, Ü, B, F, S, X
- Bodenfeuchtestufe W1, W1z
- Flächen ohne Standorts-Infos
- Nährkraft RC, R, K+, K
- Überschwemmungsgebiete
- Flächen mit gutem Oberbodenzustand  $(pH [H_2O] \ge 4,2; BS\% \ge 15\%)$
- Nichtholzboden / Nichtwald
- ausgewählte LRT, Biotope
- Naturwaldzellen
- WSG Zone1
- Steilhänge
- $\rightarrow$  sowie:
- Kleinstflächen Nullflächen Bundes- und BVVG-Wald 14 | 16. April 2015 | Beate Graichen | Rainer Gemballa

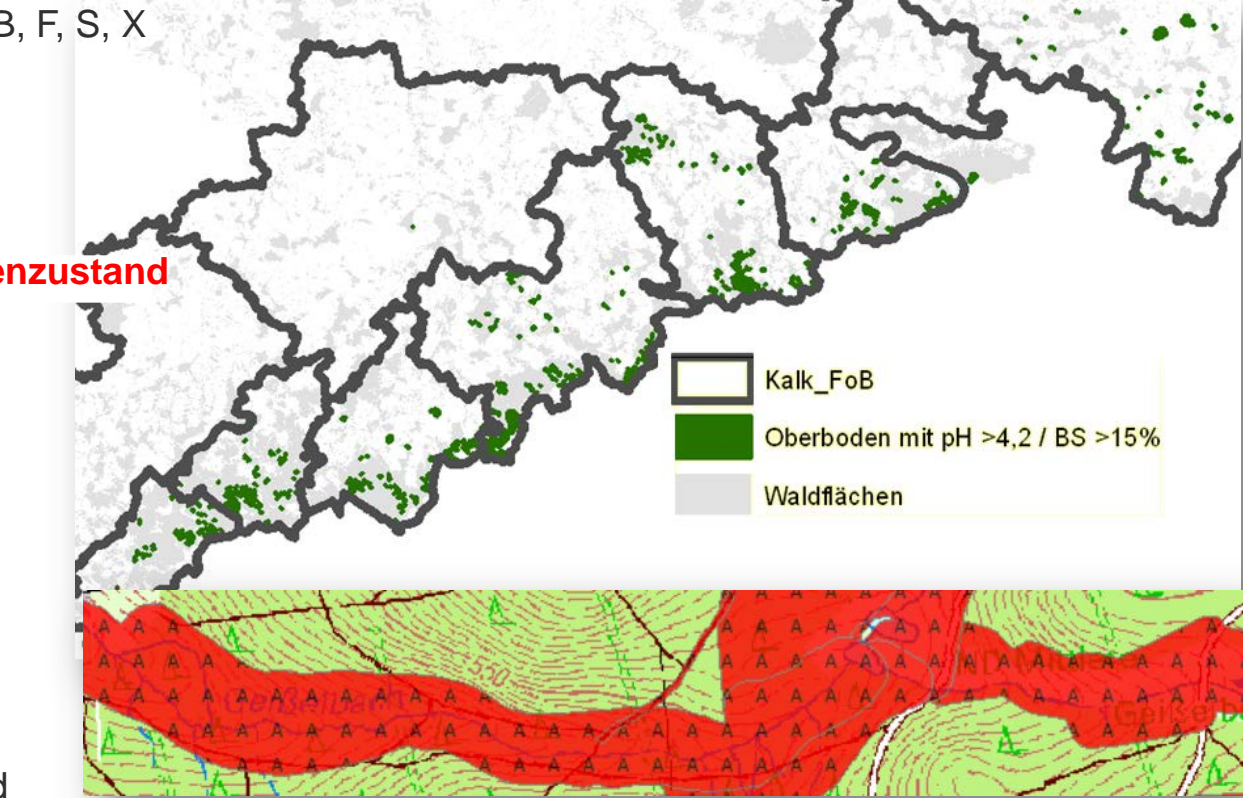

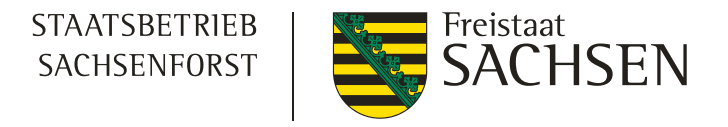

Editieren weiterer Ausschlussflächen durch Kalkungsverantwortliche

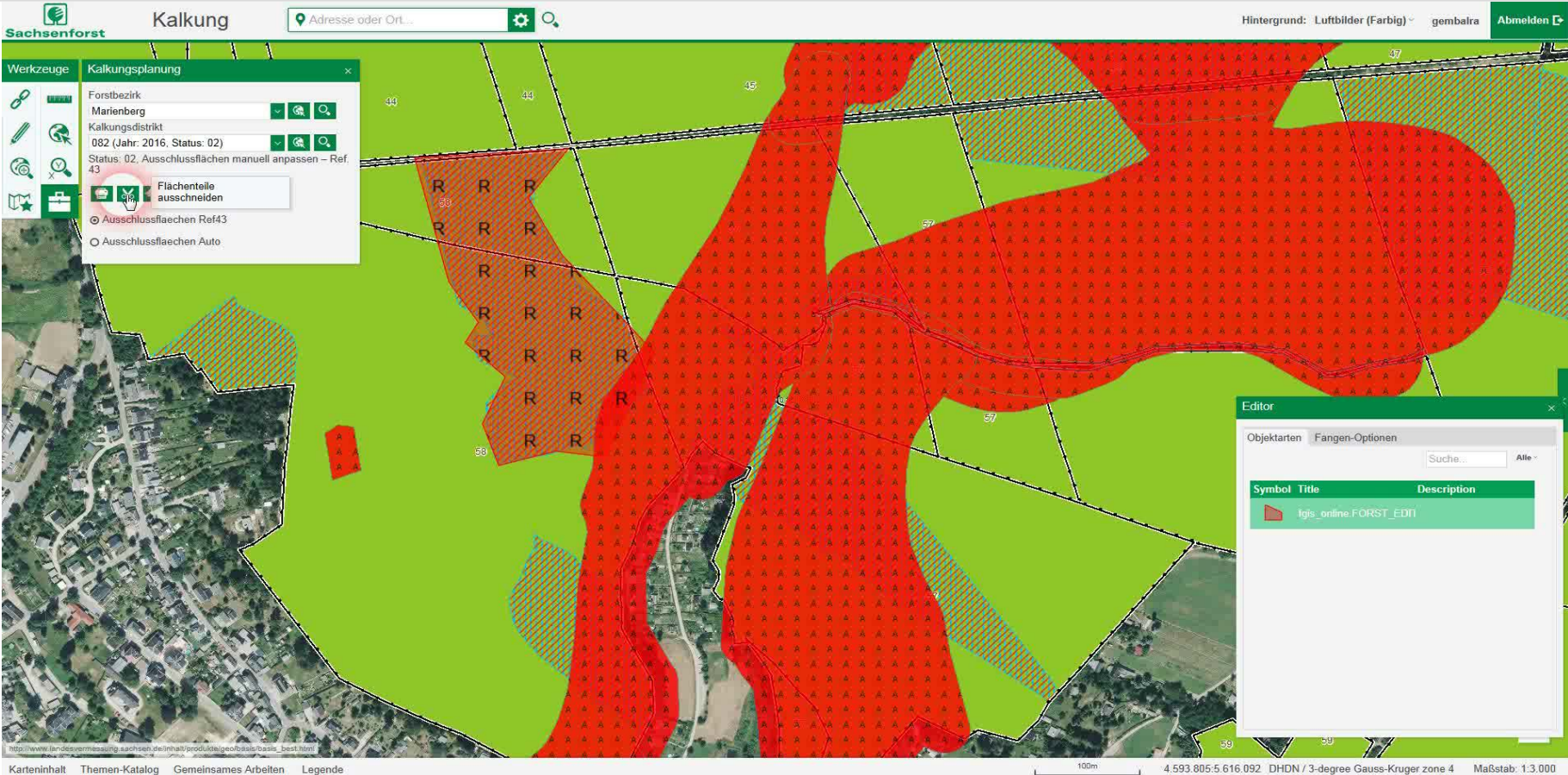

Themen-Katalog Gemeinsames Arbeiten Legend

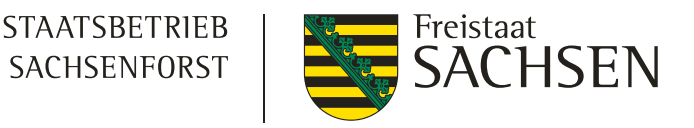

- Was sind "Prüfflächen"?
- → Für alle noch nicht ausgeschlossenen Waldflächen ist die Kalkungswürdigkeit für folgende Kriterien zu prüfen:
- Bodenfeuchtestufe W2, W2z, W3
   → Ausschluss mit Fichte bestocker Flächen
- Nährkraft A, A+
   → Ausschluss mit Kiefer bestockter Flächen
- Ausschluss mit Edellaubholz bestockter Flächen
- Ausschluss von Anwuchs
- Ausschluss von einschichtigen Beständen mit KSG  $\leq 0,6$
- LRT, Biotope, FFH, SPA (prüfen ob Kalkung Schutzziele gefährdet)
- WSG ab Zone 2, Heilquellenschutzgebiete (entspr. evtl. wasserbehördl. Vorgaben)
- Flächen mit Wasserschutzfunktion (prüfen ob Kalkung Schutzziel gefährdet)
- NSG, FND, LSG (prüfen ob Kalkung Schutzziele gefährdet)
- $\rightarrow$  Außerdem:
  - Anlage von Puffern zu Straßen, Eisenhahnlinien, Stromtrassen, Wohngebieten u.a.

- 403 Fichtenarten > 50 % Anteil Eigentumsform öffentlicher Wald Privatwald BFFZ - Bodenfeuchtestufe und Feuchtez W2 - wechselfrischer Standort; W2z - wechs Kiefernarten > 50 % Anteil Eigentumsform 7 öffentlicher Wald Matwald Privatwald TR - Trophie A - arm; A+ - arm bis ziemlich arm; D - dystro FFH-Gebiet SPA-Gebiet Wasserschutzgebiet - Zone II bis III WSG-Typ
  - Zone II Zone II Zone III Zone II A Zone II A Zone II B Zone III A Zone III A

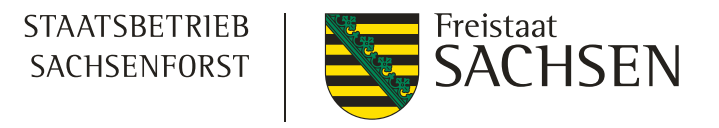

Berechnung der Kalkungsflächen, wird aktiviert durch Kalkungsverantwortliche

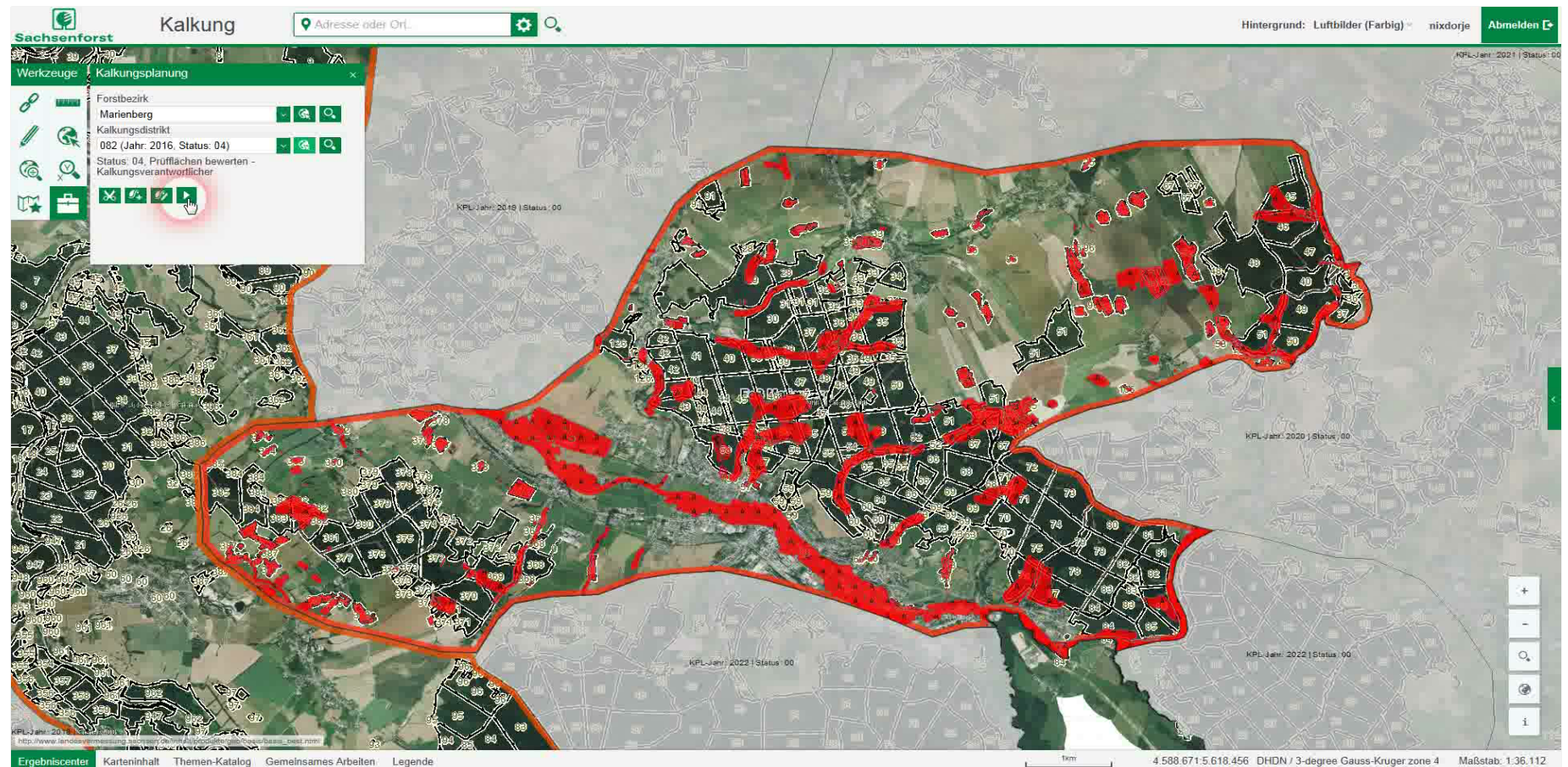

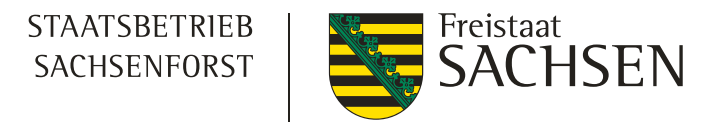

- Berechnung der Kalkungsfflächen löst der Kalkungsverantwortlicher nach "Prüfung der Ausschlussflächen" aus
- Berechnung startet nach Betätigung des OK-Buttons, indem der Web Processing Service "Kalkungsumringeberechnung" aktiviert wird und zur Laufzeit einen neuer Datensatz Kalkungsfflächen berechnet und anzeigt

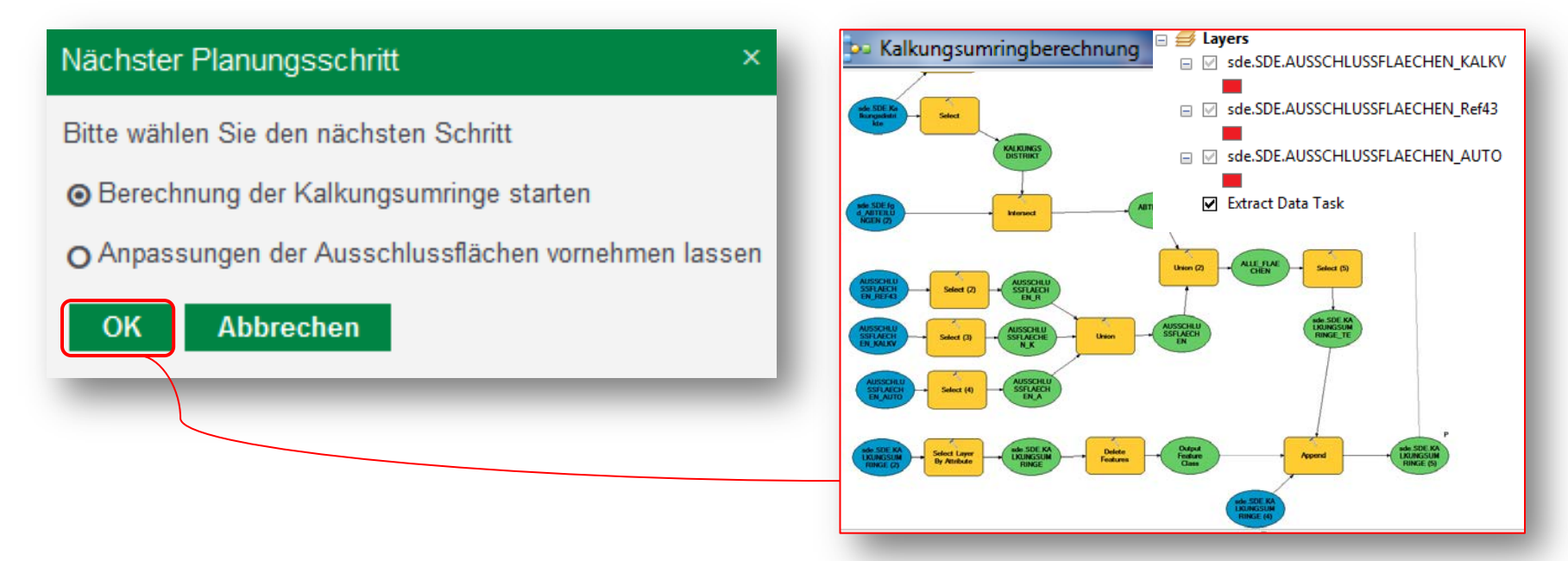

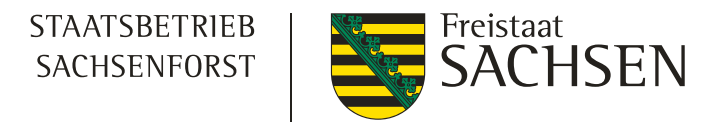

Prüfung der Kalkungsflächen im Kompetenzzentrum

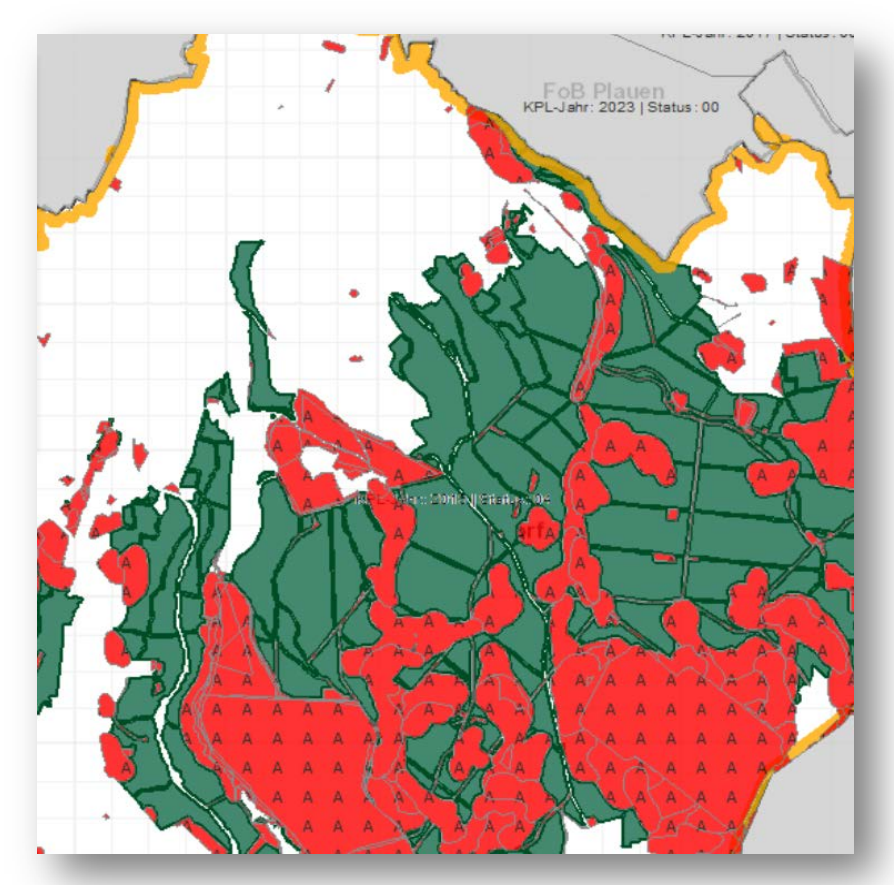

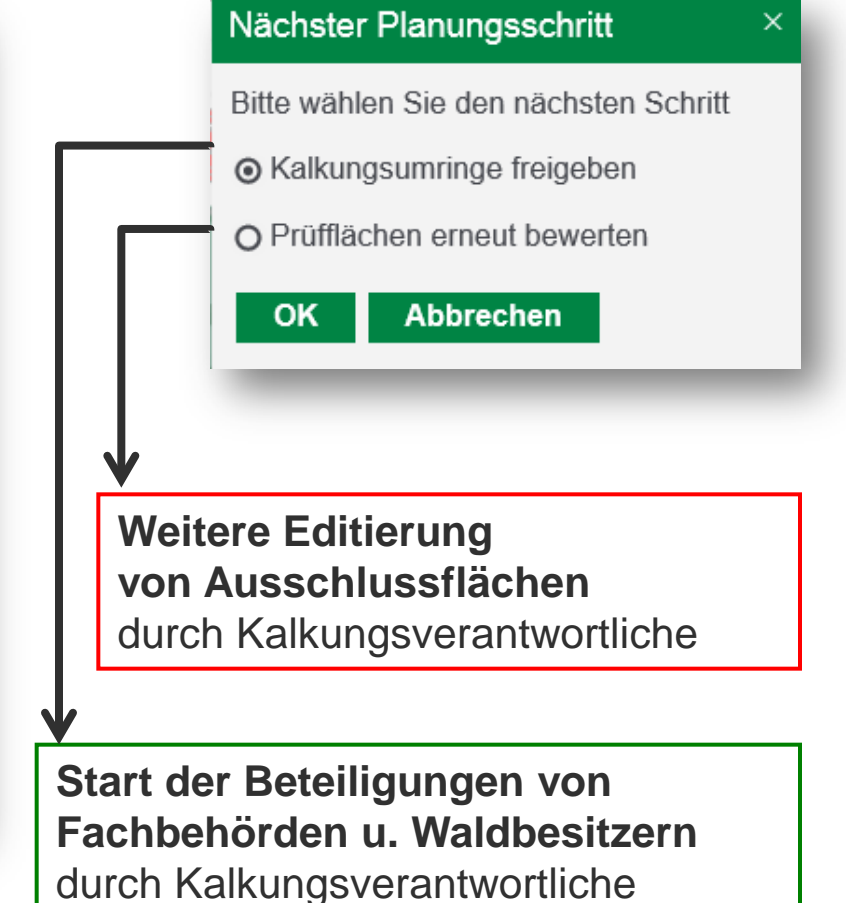

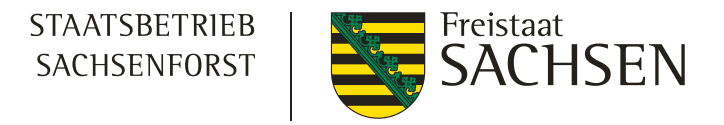

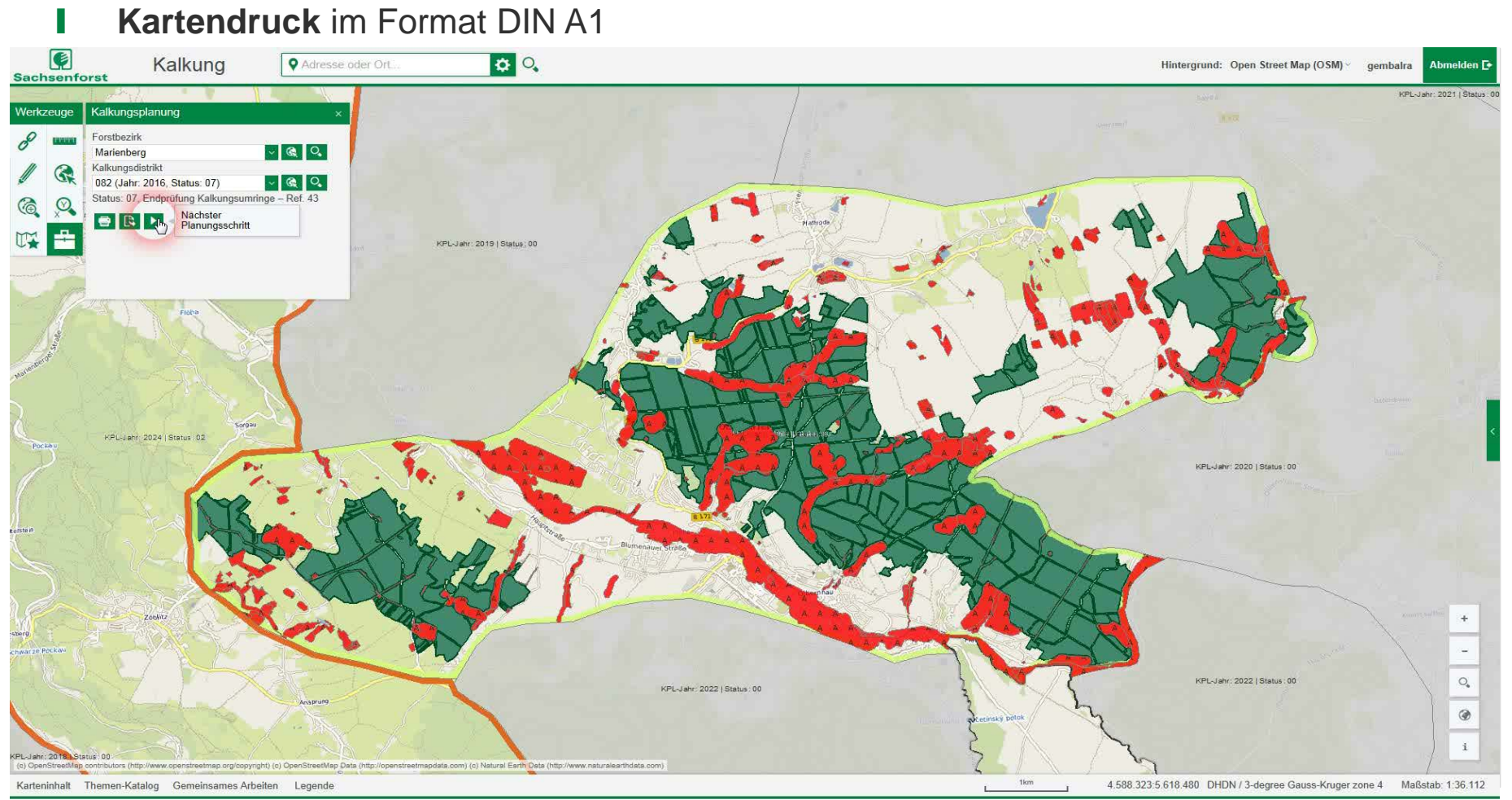

#### 20 | 16. April 2015 | Beate Graichen | Rainer Gemballa

videos\04\_Videosequenz\_Status\_07\_Kartendruck\_1\_40min.wm

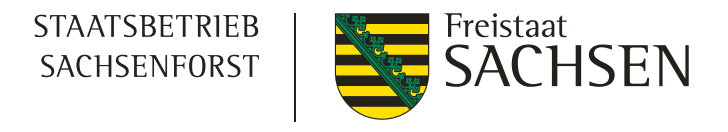

### Weitere Funktionen - Gemeinsames Arbeiten

- Interaktive **Zusammenarbeit in Echtzeit** durch Sitzung starten und Einladung versenden
- Einladung mit Link und Sitzungs-ID wird als E-Mail generiert, versendet und vom 2. Teilnehmer per Klick geladen

| Karteninhalt Themen-Katalog Gemeinsames Arbeiten Le                                                                                                    | egende                                                                                                    | Sitzung erstellen An Sitzung teilnehmen<br>Bitte geben Sie Ihren Namen ein und klicken Sie dann auf 'Sitzung starten<br>IFKV:14_1234 Sitzung starten |                                    |
|----------------------------------------------------------------------------------------------------|----------------------------------------------------------------------------------------------------|----------------------------------------------------------------------------------------------------|------------------------------------|
| Sitzung "session596047949"         Laden Sie einen Gast ein, indem Sie die folgende Sitzungs-ID verschicken:         session599047949 Erstellt am 29.07.14 11:19         Einladung versenden         Sitzung beenden | <u>کا کہ میں اور میں اور اور اور اور اور اور اور اور اور اور</u>                                                                                                    | Sie wurden zu einer Follow Me Sitzung eingeladen - Nachricht (HTML)                                                                                  | 8                                  |
| Karteninhalt Themen-Katalog <u>Gemeinsames Arbeiten</u> Legende                                                                                                    | Date         Nachricht         Einfügen           Infügen         J         10           F         K         U         4           Zwischenablage         12         14         14 | Optionen     Text formatieren     Überprüfen       ・A・A・III・II・II・II・II・II・II・II・II・II・II・I                                                          | ng • Q<br>coch<br>iedrig<br>k Zoom |
| Sitzungs-ID<br>Teilen einer synchronisierten<br>Kartenansicht zur Abstimmung<br>vom Forstbezirk aus                                                                                                    | Von *     mustermann       Senden     Cc       Betreff:     Sie wurden       Sie vurden     Sie wurden       Um dar Sitzung beizutreten, ber session488027450                      | @muster.de<br>Zu einer Follow Me Sitzung eingeladen<br>5 1 6 1 1 7 1 9 1 1 9 1 1 1 1 1 1 1 1 1 1 1 1                                                 | -Link<br>-21:                      |

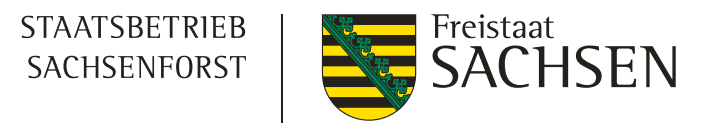

Einarbeitung der Stellungnahmen durch Kalkungsverantwortliche

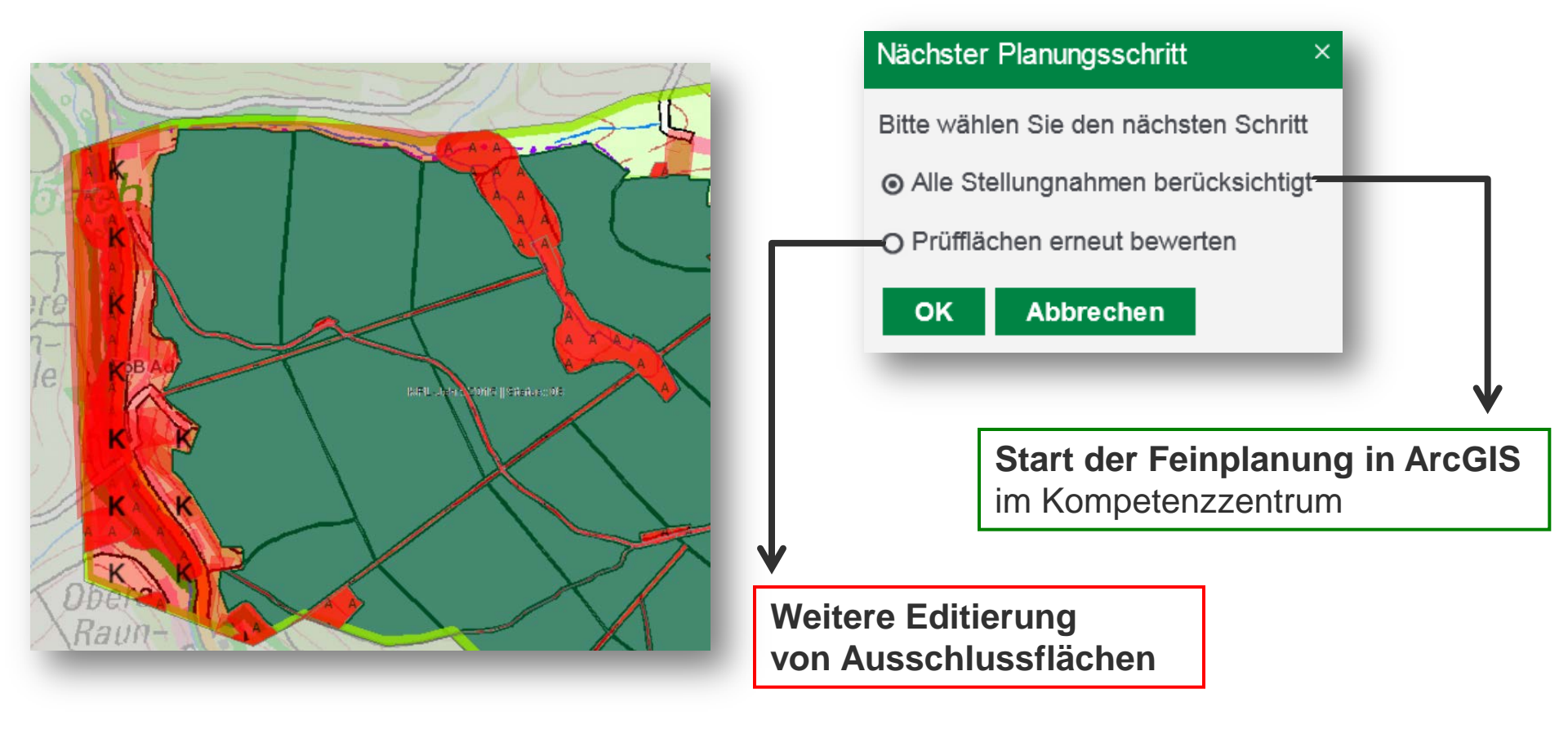

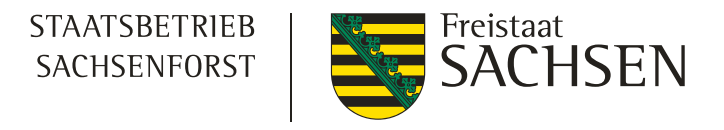

### Feinplanung mit der Software ArcGIS (Add-In)

Verschnitt mit Waldeigentumsformen und Abteilungen im Kompetenzzentrum

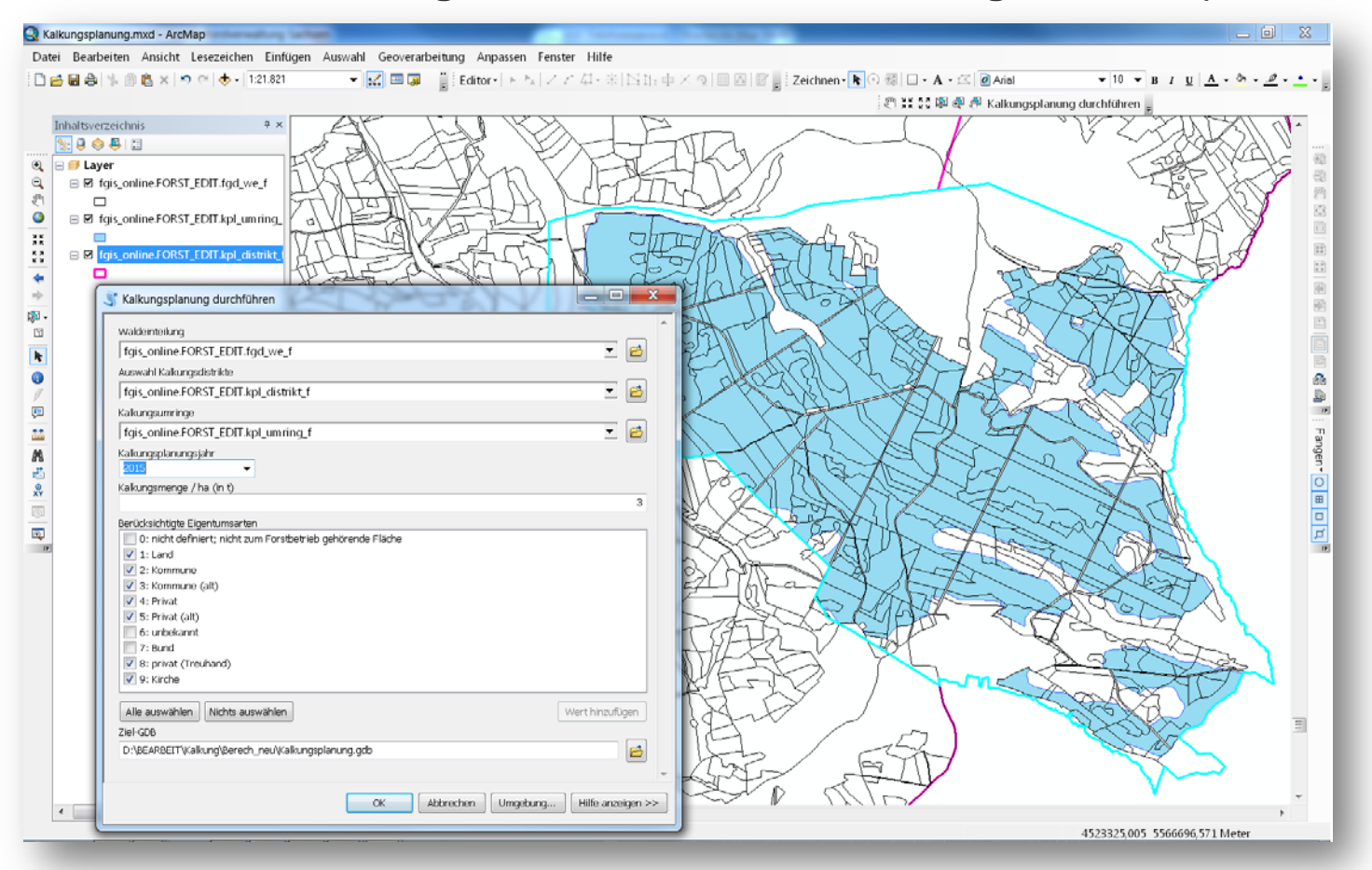

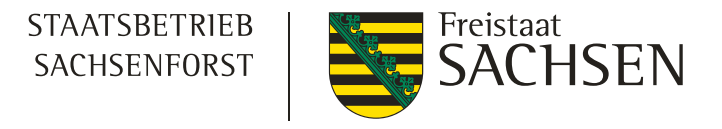

### Feinplanung mit der Software ArcGIS (Add-In)

Flächen- und Kalkmengenbilanzen / Losbildung / digitale Kalkungsprojekte für Ausschreibung und Kalkungsdurchführung

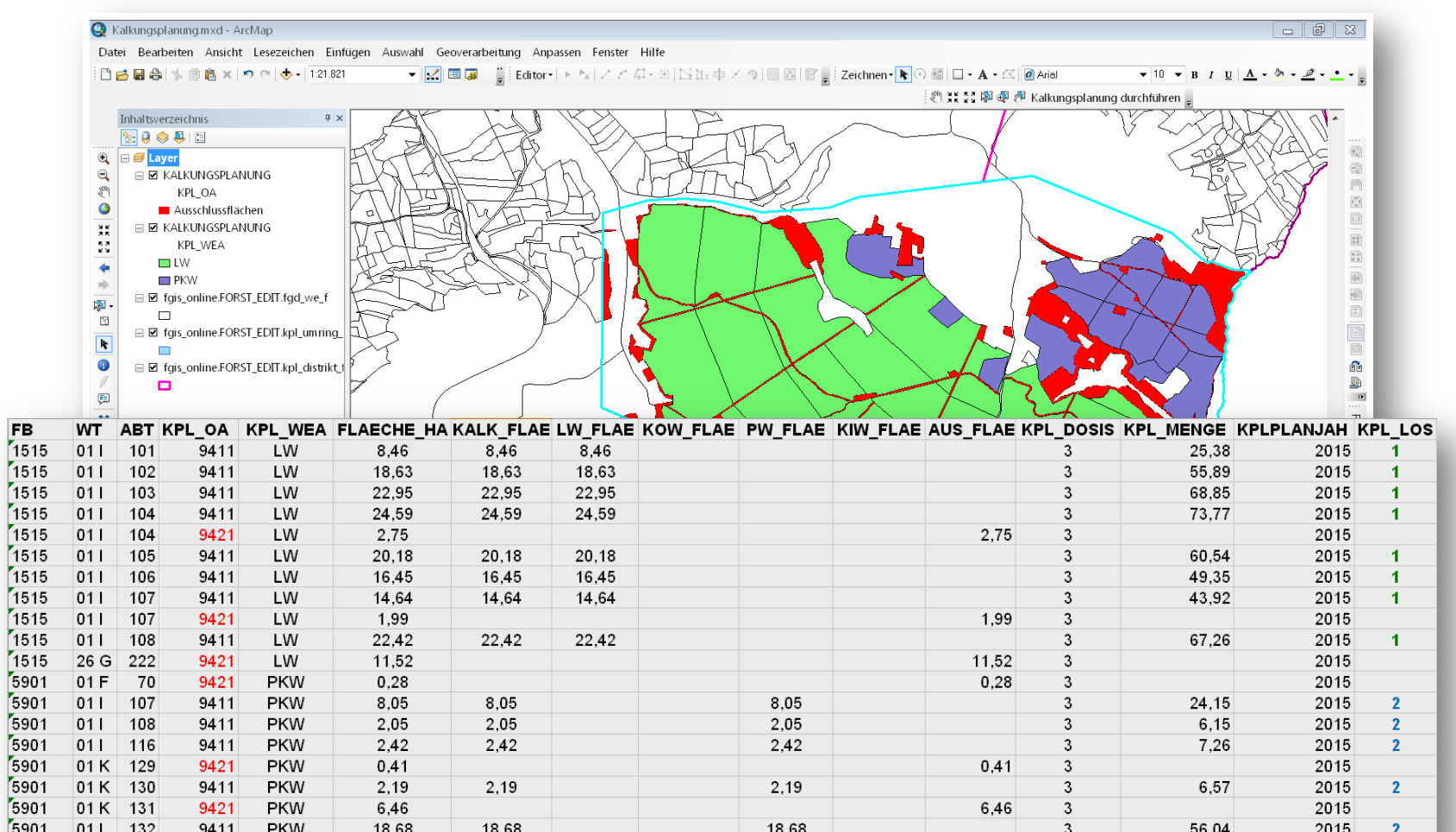

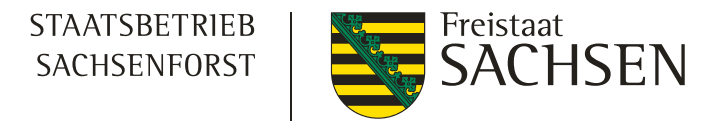

### Fazit und weitere Schritte

- **Bodenschutzkalkungsplanung mit FGIS\_online ist:** 
  - ein effizientes und fehlerminimiertes Planungsinstrument mit
     Standardisierung aller Abläufe, Datenformaten und deren Ergebnissen
  - I ermöglicht einfach zu handhabende Erfassung von Ausschlussflächen nach definierten Prüfflächen und folgt einer Ablaufsteuerung mittels Statuskonzept
  - I unterstützt den Intranet-basierten Austausch der Teilergebnisse durch z.B. Shape-Export, Druck, Gemeinsames Arbeiten zwischen allen Beteiligten
  - I garantiert eine **einheitliche** Bereitstellung der Entscheidungsgrundlage für die **Bilanzierung** und gewährleistet stabile Basis für die **EU-Ausschreibung** sowie **Befliegung**
  - I mit Beginn der Kalkungsplanung 2016 neue map.app-Version, Weiterentwicklungen erfolgen in Abstimmung mit den Kalkungsverantwortlichen

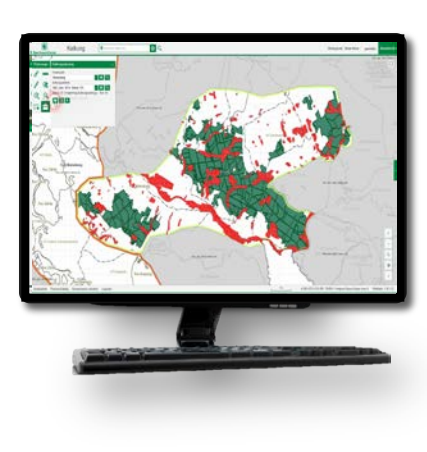

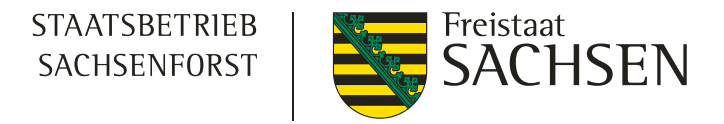

### Fazit und weitere Schritte

- **FGIS\_online** im Allgemeinen:
  - Komponenten, wie Karteninhalt und deren Funktionen in FGIS\_online auf Basis von map.apps wurden von Sachsenforst konzeptioniert und bereits vom Landesbetrieb Wald und Holz Nordrhein-Westfalen sowie IT.NRW nachgenutzt
  - I mit der Bodenschutzkalkungsplanung wurde map.apps eingeführt und wird aufbauend auf den Erfahrungen die komplette Webanwendung ablösen
  - I d.h. derzeitig erfolgt die vollständige Migration aller Funktionen und Werkzeuge von FGIS\_online auf diese neue Basistechnologie

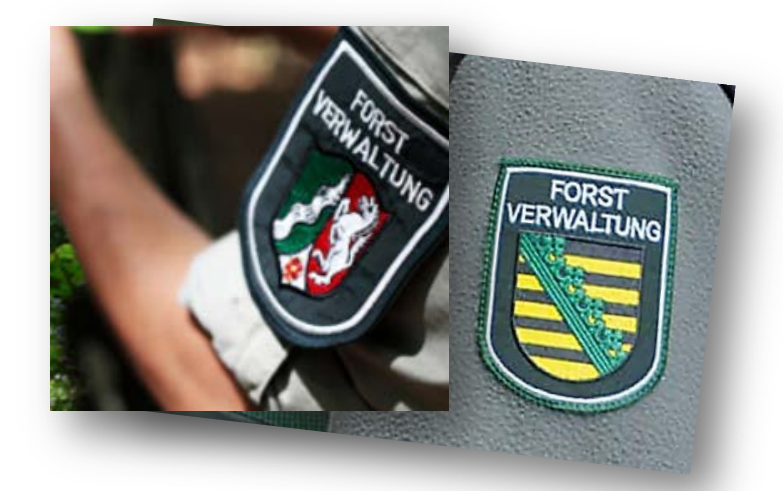

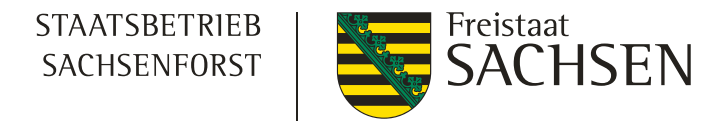

Danke an Kalkungsverantwortliche f
ür die kooperativen Hinweise bei der Einf
ührung der Bodenschutzkalkungsplanung mit FGIS\_online !

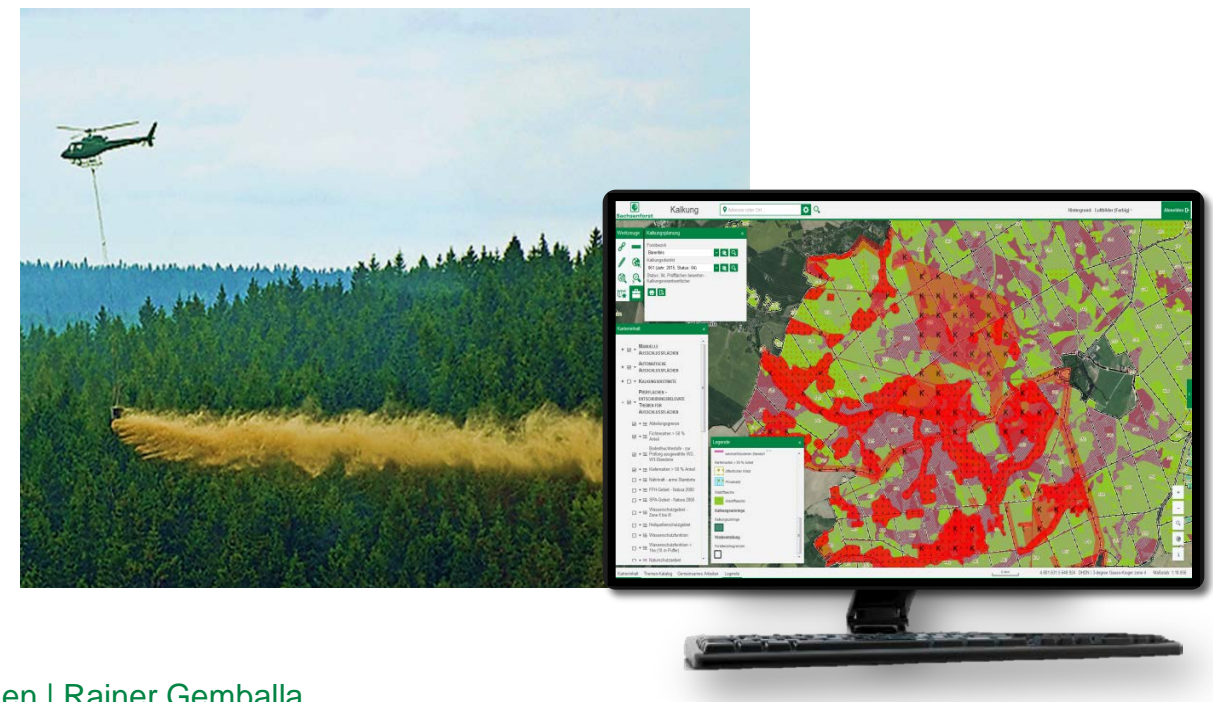